### **GENERAZIONE BUONI MENSA TRAMITE PAGOPA**

- 1) ACCEDI AL PORTALE GENITORI SCHOOL.NET CON LE TUE CREDENZIALI
- 2) CLICCA SU "PAGAMENTI"
- 3) CLICCA SU "EFFETTUA UNA RICARICA" QUEST'ANNO E' CAMBIATA LA TARIFFA: IL BUONO MENSA COSTA € 4,30 – ACQUISTO MINIMO 10 BUONI €. 43,00 PER MANTERE SEMPRE IL SALDO SENZA RESIDUI EVITA LE RICARICHE PROPOSTE DI 10€ -20€ - 50€ - 100€
- 4) SCEGLI LA RICARICA PERSONALIZZATA E INSERISCI TU L'IMPORTO : €. 43,00 O SUOI MULTIPLI (€. 86, 129, € 172€, ecc.) E POI CLICCA SU "RICARICA"

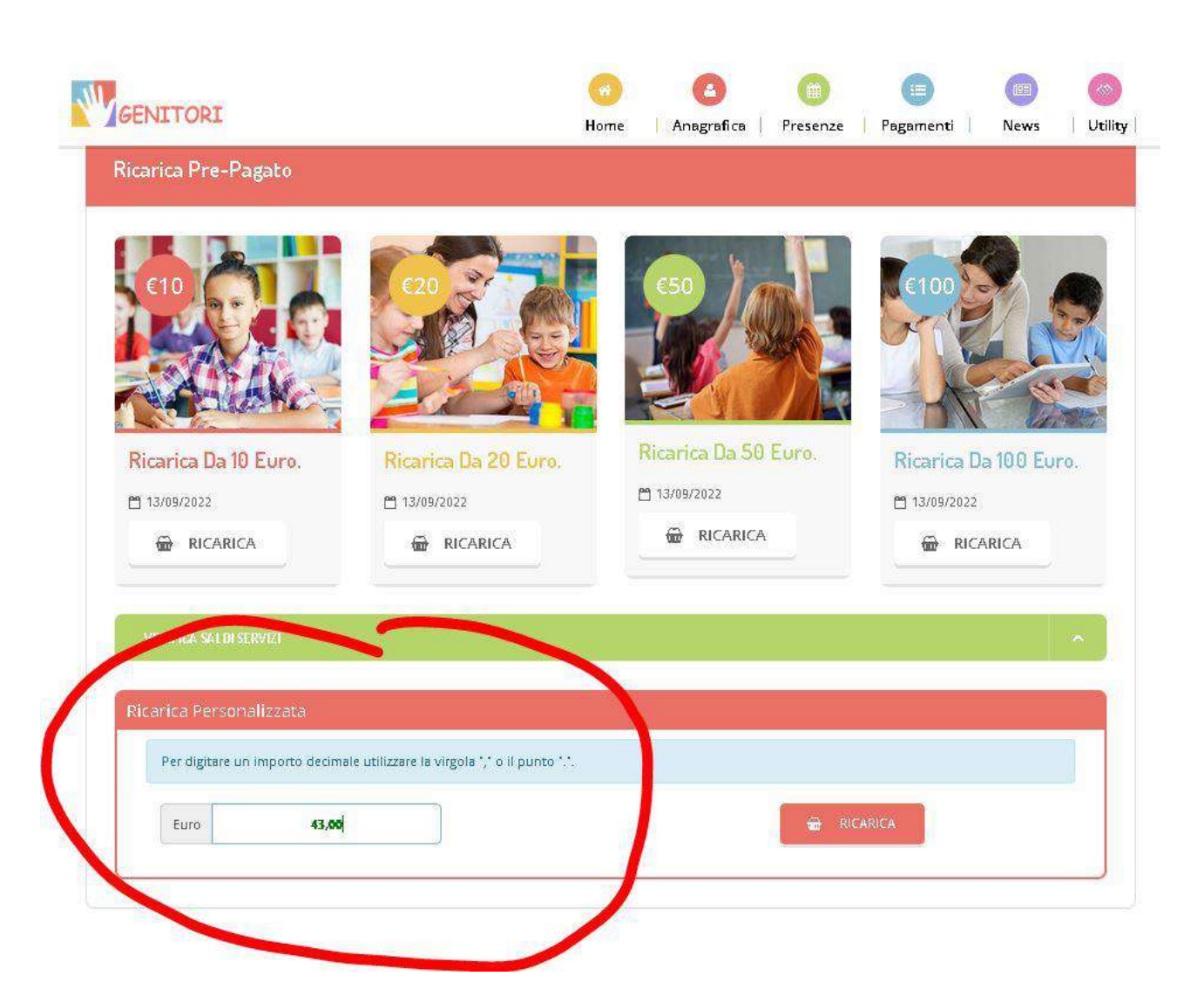

5) SELEZIONARE UNA DELLE DUE SCELTE PROPOSTE ("pagamento on line" oppure "genera avviso pagamento") E CLICCA "PROSEGUI"

| Quando si effettua una ric<br>browser, per evitare che la | arica, aspettare il tern<br>i ricarica appena effett | iine della procedura prima<br>uata non venga registrata c | di chiudere le finesti<br>Ial sistema. | re del |                |        | A BU                 | IV. |
|-----------------------------------------------------------|------------------------------------------------------|-----------------------------------------------------------|----------------------------------------|--------|----------------|--------|----------------------|-----|
| v Brocodil Mail corretta B                                | uci procedere al pars                                | manto                                                     |                                        |        | <u></u> 13/09  | 3/2022 |                      |     |
| Mail attuale: SCUOLA@Cl                                   | OMUNE.CASTELLODIC                                    | ODEGO.TV.IT                                               |                                        |        | <u>å</u> 10649 |        |                      |     |
| Servizio:                                                 |                                                      |                                                           |                                        |        | Totale         | Pagame | nto: <mark>€4</mark> | 3   |
| MENSA SCOLASTICA                                          |                                                      |                                                           |                                        | *      |                |        |                      | _   |
| Scegli La Modalit                                         | à Di Pagament                                        | 0                                                         |                                        |        |                |        |                      |     |
| Scegli La Modalit                                         | à Di Pagament                                        | goPA                                                      |                                        |        |                |        |                      |     |

La differenza tra le due scelte è la seguente:

- con "Pagamento on line" si accede direttamente al portale Regione Veneto MYPAY (in questo caso vai al punto 8)
- con "Genera Avviso di pagamento" si accede alla seguente schermata:

| GENITORI                                                                    | Go (Anagrafica     | Presenze   Pagamenti   News   Utility |
|-----------------------------------------------------------------------------|--------------------|---------------------------------------|
|                                                                             | \$                 | ~                                     |
| •1. Dettaglio                                                               | 2 Scelta Pagamento | 3. Conferma                           |
| Dati Ricarica                                                               |                    | Riepilogo Pagamento                   |
| Utenta: prova prova<br>Saldo: Q<br>Foscia: Esente Insegnanti<br>Importo:€43 |                    |                                       |
| ÷                                                                           | GENERA AVVISO      | 13/09/2022 10649                      |
|                                                                             |                    | Totale: €43                           |

# CLICCA SUL SIMBOLO "€" GENITORI Home Anagrafica Presenze Pagamenti News Utility 1. Info Personali 2 Metodo Pagamento 3. Conferma Ottimol Avviso Pagamento generato correttamente, clicca sull'avviso desiderato per pagarlo o stamparlo. Come pagare un avviso di pagamento ◦ Cliccare sul simbolo € del pagamento che si vuole pagare o stampare • Si aprirà la pagina della Regione • Seguire la procedura indicata sul portale della Regione • Una volta pagato l'avviso di pagamento, entro 48 ore verrà contabilizzata nel sistema 13/09/2022 43,00 € MENSA SCOLASTICA 01202022000005692

8) Si apre il sito della Regione Veneto MY PAY.

#### ATTENZIONE! PER IL CORRETTO FUNZINAMENTO DELLA PROCEDURA

### E' NECESSARIO DARE IL PROPRIO CONSENSO AI COOKIE DI TERZE PARTI.

### CLICCA SU "qui" (vedi immagine) per modificare le impostazioni del consenso cookie

| REGIONE DEL VENETO  |                       | Pagamenti                    |            |
|---------------------|-----------------------|------------------------------|------------|
| 😤 Bacheca pagamenti | 🛱 Avvisi di pagamento | Altre tipologie di pagamento | 📜 Carrello |
|                     | Comune di Caste       | llo di Godego                |            |

### **自** Avvisi di pagamento

Se hai ricevuto un avviso di pagamento compila il seguente form 🚱

Non riesci a trovare l'avviso su MyPay? Forse l'ente che lo ha emesso non aderisce a MyPay. Prova direttamente sul sito di PagoPA "https://checkout.pagopa.it/"

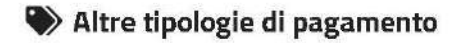

Scegli il servizio per il quale vuoi effettuare il pagamento, compila i campi richiesti e procedi con il pagamento

Questa funzionalità non è disponibile perchè non è stato consentito l'uso dei cockie di terze parti, necessari per garantire la sicurezza dei sistemi preposti al funzionamento della pagina (sistemi di tracciamento di tipo test CAPTCHA). Consulta <u>l'informativa cockies</u> per maggiori informazioni. O cca <u>qui</u> per nodificare le impostazioni di consenso relative al cockie di terze parti.

#### METTI LA SPUNTA SU "COOKIE DI TERZE PARTI" E CLICCA "SALVA LE PREFERENZE"

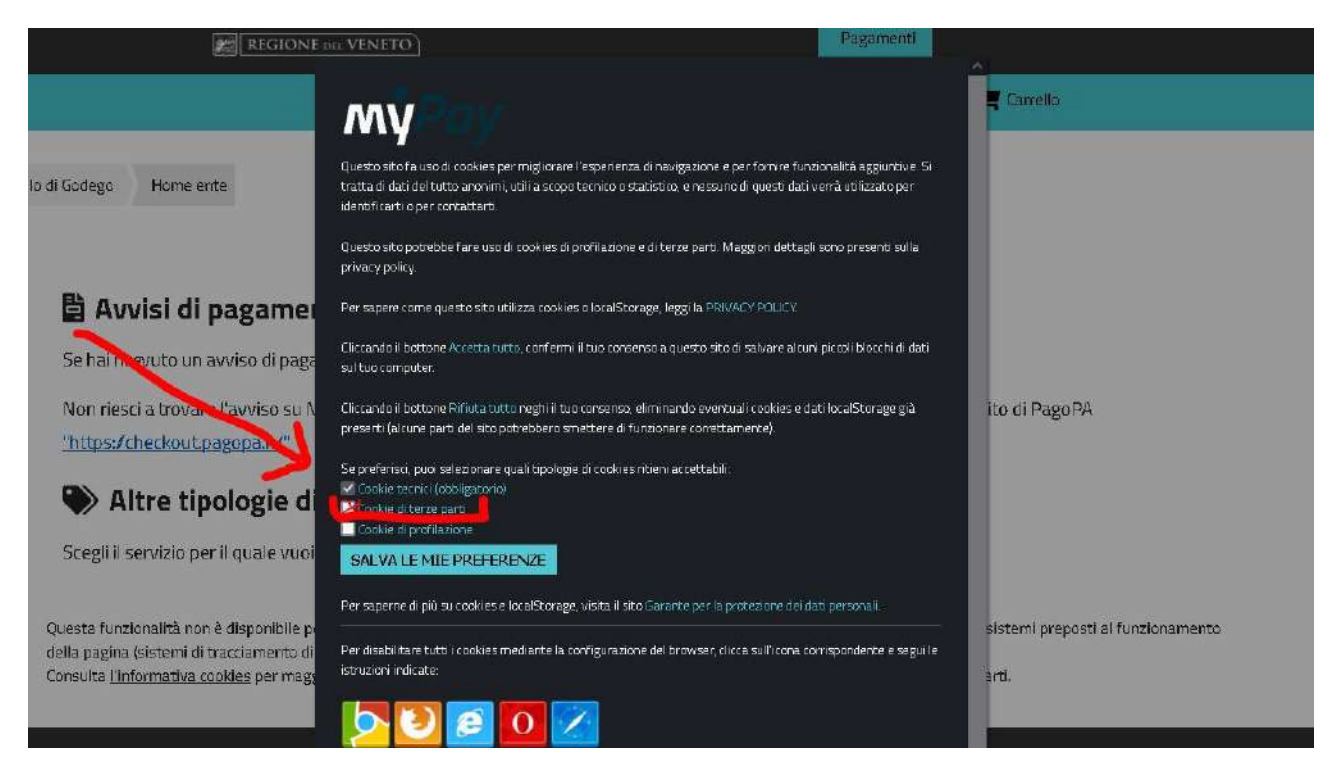

Ora su "Avvisi di pagamento" si visualizza il bollettino appena generato.

CLICCA sui tre puntini "..." sotto "Azioni" per aprire il menù a tendina e selezionare a scelta:

- "Aggiungi al carrello" per proseguire la procedura direttamente on line, oppure
- "Scarica avviso" per visualizzare (e stampare) il bollettino PagoPA in pdf

|                                                                             | REGIONE DI                       | VENETO                    |                                       |                                                           |                                                                 | Paga                         | menti                                        |                    |                               |
|-----------------------------------------------------------------------------|----------------------------------|---------------------------|---------------------------------------|-----------------------------------------------------------|-----------------------------------------------------------------|------------------------------|----------------------------------------------|--------------------|-------------------------------|
|                                                                             |                                  | 倄 Bacheca pag             | gamenti                               | 🖁 Awisi di pagamenta                                      | Nitre tipologie di j                                            | legamento                    | 🐂 Camello                                    |                    |                               |
| nte                                                                         |                                  |                           |                                       |                                                           |                                                                 |                              |                                              |                    |                               |
|                                                                             |                                  |                           | -                                     | Comune di Castel                                          | llo di Godego                                                   |                              |                                              |                    |                               |
| Avvisi di pa                                                                | gamento                          |                           |                                       |                                                           |                                                                 |                              |                                              |                    |                               |
| hai ricevuto un avvi                                                        | iso di pagamento con             | npila il seguente form 🕑  |                                       |                                                           |                                                                 |                              |                                              |                    |                               |
| in riesci a trovare i a                                                     | wiso su MyPay? Fors              | se l'ente che lo ha emess | so non ader                           | isce a MyPay. Prova di                                    | rettamente sul sito di F                                        | agoPA <u>"http</u>           | s://checkout.pa                              | <u>sopa.it/"</u>   |                               |
|                                                                             |                                  |                           |                                       | Cadica Breala ( 8 atès 10/8 das                           | rin wata mira *                                                 |                              |                                              |                    |                               |
| DOLOG DAMES LUNCT                                                           |                                  |                           |                                       | source source in a reality i deal                         | A REAL AND A REAL AND A                                         |                              |                                              |                    |                               |
| 1202022000005692                                                            |                                  | 📋 Non ho codice fiscale   | 7 partita NA                          | PRVPRV01A41A089H                                          |                                                                 |                              |                                              |                    |                               |
| 1202022000005692                                                            |                                  | Non ho codice fiscale     | 7 partita IVA                         | PRVPRV01A41A089H                                          |                                                                 |                              |                                              |                    |                               |
| 1202022000005692                                                            |                                  | 🗌 Non ho codice fiscale   | / partita IVA                         | PRVPRV01A414089H                                          |                                                                 |                              |                                              |                    | Reset Certa                   |
| 1202022000006692                                                            |                                  | Non ho codice fiscale.    | / partita IVA                         | PRVPRV01.441.4089H                                        |                                                                 |                              |                                              |                    | Reset Cerca                   |
| Beneficiariu                                                                | Tipo devuto                      | Non ho codice fiscale     | ∕partita IVA<br>ueala                 | PRVPRV01.441.4089H                                        |                                                                 | Impu                         | па Date<br>staderza                          | Stato              | Heset Certa                   |
| Baraficiano<br>Comune di Castello di<br>Godego                              | Tipe dowess<br>Niense scolastica | Non ho codice fiscale     | /partita IVA<br>ucola<br>ogamento ut  | PRVPRVD1A41A039H                                          | SA SIDILASTICA                                                  | impu<br>43                   | nu Data<br>skadenza<br>3,00 €                | Stato<br>Da Pagare | Riston<br>Riston              |
| Banaficiario<br>Comune di Castello di<br>Godego                             | Tipe dowess<br>Niense scolastica | Non ho codice fiscale Co  | /partita IVA<br>ucola<br>agamento ut  | PRVPRVD1A41A039H<br>ente 10649 servatorMEN<br>Pag         | 5A SCOLASTICA<br>jemento utente 10649 se                        | Impo<br>43<br>ruizio:MENSA 1 | na Data<br>skadentta<br>3,00 €<br>ECOLASTICA | Statu<br>Da Pagare | Reset Conta                   |
| Beneficiario<br>Comune di Castello di<br>Godego<br>Causale<br>Numero avviso | Tipe doweo<br>Niense scola stice | Non ho codice fiscale     | / partita IVA<br>usala<br>agamento ut | PRVPRVD1A41A089H<br>ente 10649 servizio/MEN<br>Pag<br>301 | SA SEDLASTICA<br>(emento utente 10649 se<br>2 0262 2000 0056 92 | imee<br>43<br>ruizio:MENSA ( | na Data<br>sradenta<br>3.00€<br>5COLASTICA   | Statu<br>Da Fogare | Reset Corres<br>Reset correst |

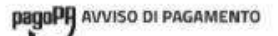

#### Pagamento utente 10649 servizio:MENSA SCOLASTICA

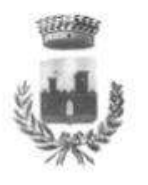

ENTE CREDITORE Cod Fiscale 81080410266 DESTINATARIO AVVISO Cod. Facala PRVPRV81A41A889H Comune di Castello di Godego prova prova via prova 1 0 20090 OPERA (MI) -Via Marconi 58 31030 Castello Godego (TV) 0423761111 protocollo@comUne castellodigodego tv it QUANTO E QUANDO PAGARE? DOVE PAGARET Cala de caral d'asgaments au www.segace.govit PAGA SUL SITO O CON LE APP 43,00 Euro dei tuo Ente Creditore, della tua Banca o degli altri canali di pagamento. Potral pagare con carte, conto corrente. CBILL. Puol pagare con una unica rata L'importo è aggiornato automaticamente dai sistema e potreobe subire variazioni per eventuali sgravi, note di credito, indennità di mora, sanzioni o interessi, ecc. Un operatore, il sito o l'app che userali ti potrebero quindi chiedere una cifra diversa da quella qui indicata. PAGA SUL TERRITORIO in Banca, in Ricevitoria, dal Tabaccalo, al Bancomat, al Supermercato, Utilizza la porzione di avviso relativa al canale di pagamento che preferisci. BANCHE E ALTRI CANALI RATA UNICA Qui accanto trovi il codice QR e Destinatario prova prova Euro 43,00 10 il codice interbancario CBILL per pagare attraverso il circuito ENTE CREDITORE Comune di Castello di Godego Pagamento utente 10649 serviziorMENSA SCOLASTICA Oggetto del pagamento bancario e gli altri canali di pagamento abilitati 
 Codice CBILL
 Codice Avviso
 Co
 Co

 AKFAS
 3012
 0202
 2000
 0056
 92
 Cod Fiscale Ente Creditore 81888418266

## ATTENZIONE!

Si ricorda che per il corretto funzionamento del Portale genitori School.net

è necessario consentire per questo sito l'apertura delle finestre POP UP